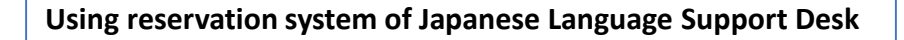

1. Click "Reserve Online" at <u>https://cjle.rikkyo.ac.jp/english/supportdesk</u> .

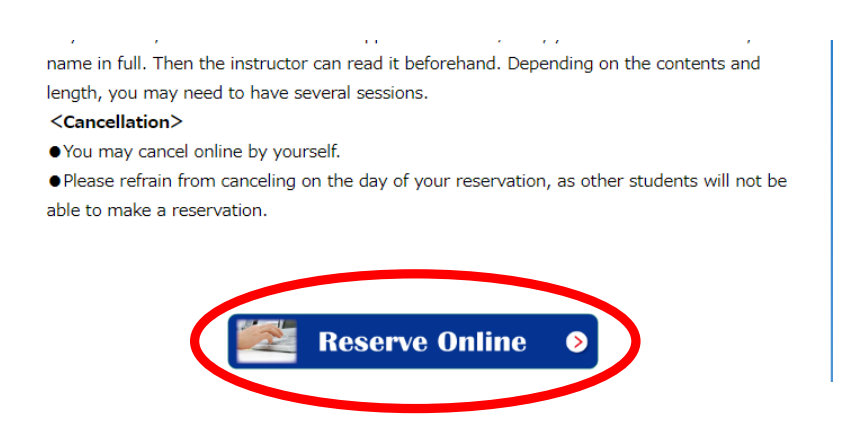

2. Click "I agree with the rules for reservation and I want to make a reservation."

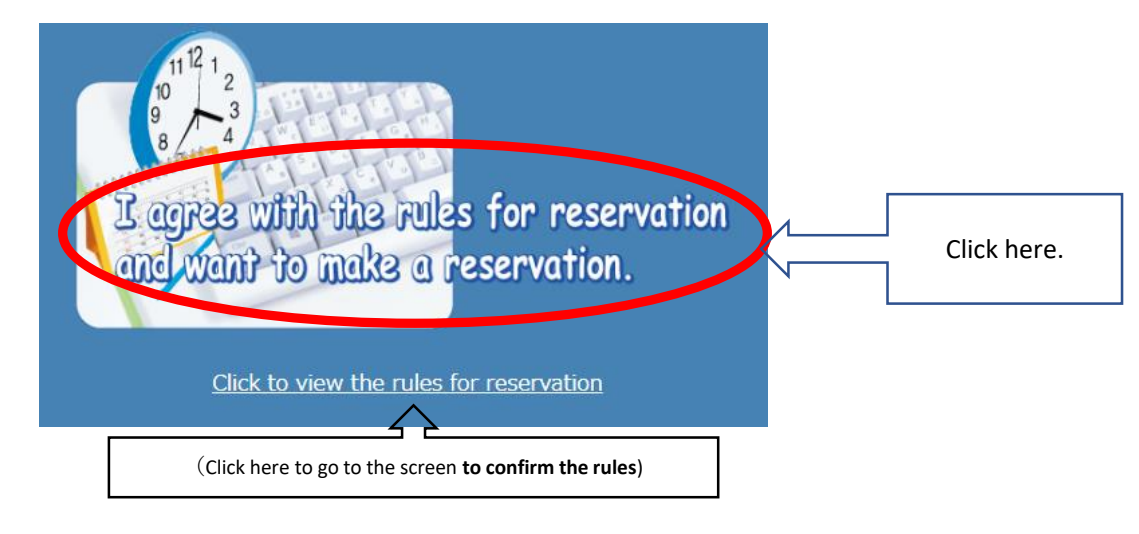

3. Sign in with your V-campus ID.

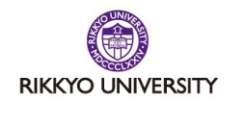

| Password | 4-oumpusib |  |
|----------|------------|--|
|          | Password   |  |
|          |            |  |

パスワードを忘れた場合 Forgot your password? 4. The screen of reservation system is displayed.

```
①For the first time use ⇒①See "Registration for the system"
②For the second or onwards⇒⇒②Log-in to the system
```

|                                                                                 | CIES BABBRESS                                                  |                                                                                                    | <b>②Log-in to the system</b><br>(After ①registration for the syste | m)               | ☆ログイン 8 会員/Membership登録/Registe |
|---------------------------------------------------------------------------------|----------------------------------------------------------------|----------------------------------------------------------------------------------------------------|--------------------------------------------------------------------|------------------|---------------------------------|
| This part is si<br>before log-in<br>disappeared<br>and available<br>shown below | shown<br>n and will be<br>l after log-in<br>le slots are<br>w. | <ul> <li>         較り込み/Narrowing         カテゴリーを選択/Select         全て         子切冲を選択/Select a sl         全て         子切冲を選択/Select a sl         全て         指定期間内に該当する予約         く 2024年 04月         </li> </ul> | a category<br>ot<br>ivt/Reservation slotが見つかりませんでした。               |                  |                                 |
|                                                                                 |                                                                | <u>Available slot</u>                                                                                                    | <del>s are shown</del> here <b>after log-in</b> to the res         | servation system |                                 |